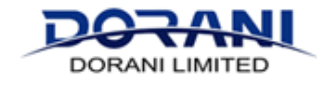

### **Resetting Password on NVR Recorder & New Ownership**

### IF YOU DON'T HAVE A MONITOR CONNECTED TO YOUR RECORDER, YOU MUST CONNECT A MONITOR TO DO THIS.

If you have any problems completing these steps, please contact a local agent of <u>support@dorani.com.au</u> and we can pass your details to a local service agent to complete a service call, please discuss the fees with the preferred agents.

Please follow the below steps to have an Unlock Code created for your recorder. As this is a security device, some details will be required for the engineering team to approve and create an unlock code.

## IF YOU KNOW YOUR RECORDER PASSWORD, PLEASE PROCEED TO STEP 4 IF YOU HAVE NO DETAILS OF YOUR DEVICE, PLEASE PROCEED THROUGH ALL STEPS

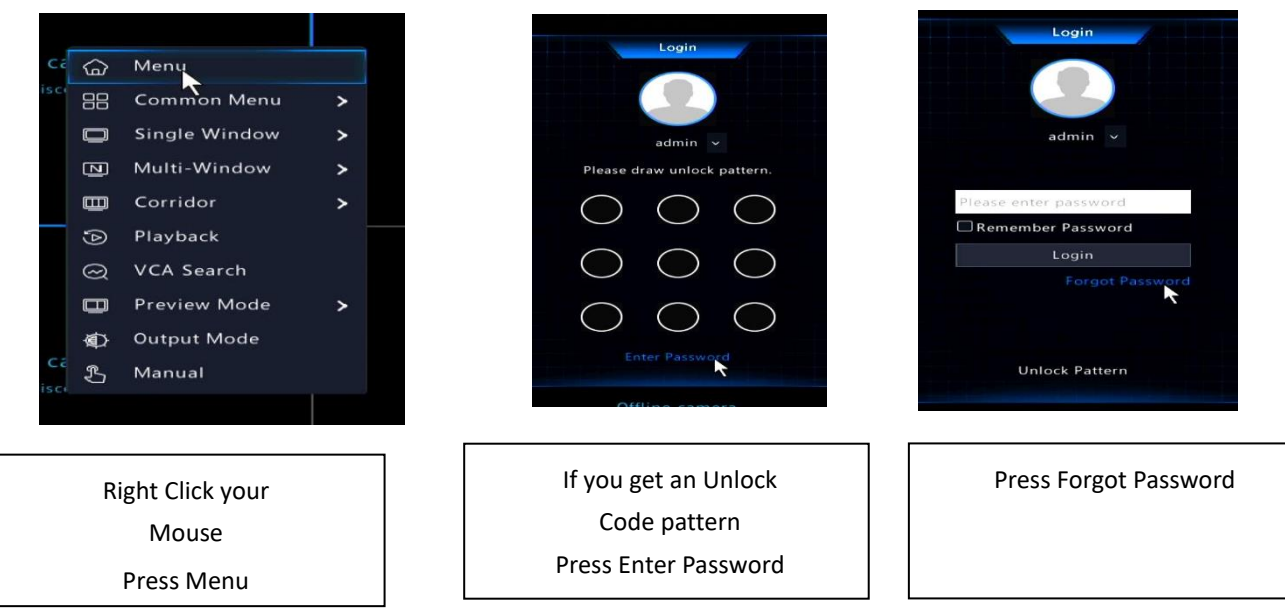

Step 1: Accessing your NVR Recorder

If the device was NOT set with an email address you will see the below screen, please put in a valid email at this stage.

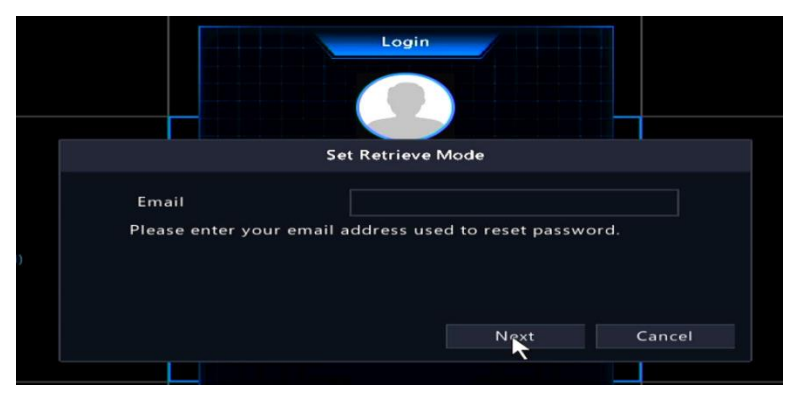

#### If it was set with an email, you will see the following screen.

|                                      | Login                                                                                                    |
|--------------------------------------|----------------------------------------------------------------------------------------------------|
|                                      | Retrieve Password                                                                                                    |
| Serial No.<br>Email<br>Security Code | 210235X1R 00143                                                                                                    |
|                                      | Please download the Dorani IP Viewer APP From the Menu on Dorani Viewer APP - Select Local Config - Select Forget Device Password - Scan QR code - Enter code sent to the email above Back |
|                                      |                                                                                                    |

Step 2: Contacting Dorani support (support@dorani.com.au) for a Security code

| Serial No.<br>Email | 210235X1R/ 2000143                                                                                                    |
|---------------------|----------------------------------------------------------------------------------------------------|
|                     | Please download the Dorani IP Viewer APP         -       From the Menu on Dorani Viewer APP         -       Select Local Config         -       Select Forget Device Password         -       Scan QR code         -       Enter code sent to the email above |

QR CODE Serial number breaks can only be photographed and supplied on the SAME DAY MONDAY – FRIDAY 8:00am – 2:30pm (not inc. Public Holidays) as they are DATE dependent

Please take a clear photo of the QR Code on the screen and email this to <a href="mailto:support@dorani.com.au">support@dorani.com.au</a>

If your screen does not have a QR code and only shows a serial number, please take a CLEAR photo of the serial number and email with the below details.

If your screen looks like this, please take a CLEAR photo of the QR Code and email with the below details.

If your screen does not have a QR code and only shows a serial number, please take a CLEAR photo of the serial number and email with the below details.

Email <u>ALL</u> the following details to <u>support@dorani.com.au</u>, details omitted will deem the information invalid and <u>NO</u> Security Code will be created.

Name – Address - Phone Number

Once ALL the support team has provided you the SINGLE use code, you can now set your new Password for future logins. Depending on version software - You can set an unlock pattern and a recovery email to retrieve change/passwords easily. Once you have gained access into your recorder – you MUST now ensure you have an internet connection to the device.

# Step 3: Logging into the Recorder, Enabling the Internet connection (ensure this is plugged in) and Deleting OLD App connections.

(Images may differ slightly depending on versions, however locations are similar)

# Ensuring that your device gets an IP address from your Modem MENU > NETWORK > TCP/IP

Ensure that the network has DHCP Enabled – this will enable to recorder to obtain an IP from your router.

Press Save if you have to Enable the DHCP option, if not proceed to next step

|                           | Basic       | TCP/IP P2P DDNS E    |                        |  |
|---------------------------|-------------|----------------------|------------------------|--|
| L_N<br>amera              |             | Select NIC           | NIC1 ~                 |  |
| Platform                  | Enable DHCP |                      |                        |  |
| $\bigcirc$                | Advanced    | IPv4 Address         |                        |  |
| VCA                       |             | IPv4 Subnet Mask     |                        |  |
|                           |             | IPv4 Default Gateway |                        |  |
|                           |             | IPv6 Mode            | Router Advertisement ~ |  |
| letwork                   | 4           | IPv6 Address         |                        |  |
|                           |             | IPv6 Prefix Length   |                        |  |
| $\langle \hat{O} \rangle$ |             | IPv6 Default Gateway |                        |  |
|                           |             | MAC Address          | e4:f1:4c:21:0c:e6      |  |
|                           |             | MTU(Bytes)           | 1500                   |  |
| D                         |             | Preferred DNS Serv   |                        |  |
| Backup                    |             | Alternate DNS Server |                        |  |
|                           |             | PoE NIC IP Addr.     | 172 . 16 . 0 . 1       |  |
| _ 🖿                       |             |                      |                        |  |
| Storage                   |             |                      |                        |  |
|                           |             |                      |                        |  |
|                           |             |                      |                        |  |
| Alarini                   |             |                      |                        |  |
| R                         |             |                      |                        |  |
| laintena                  |             |                      |                        |  |
|                           |             |                      |                        |  |
|                           |             |                      |                        |  |

### Disconnecting the Old App connection

# MENU > NETWORK > P2P OR MENU > SYSTEM > NETWORK > P2P

When you are at this page – The Status being Online shows a connection to a device.

Delete – This will Delete the binding to the Existing ownsers Account.

Once Deleted, the device will be Offline under status.

NOTE these will ONLY be accurate with a working internet connection to the recorder

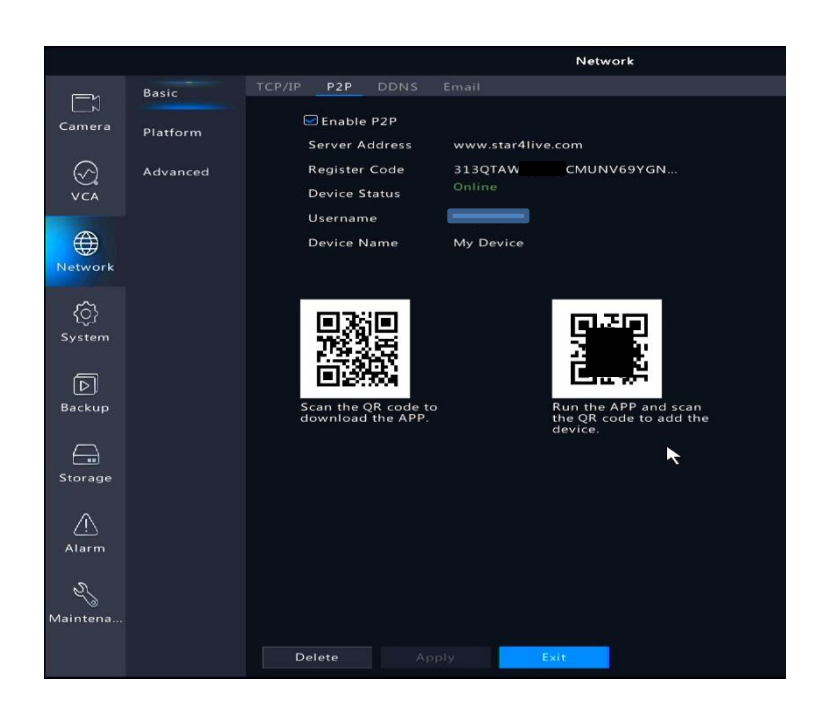

Now you can follow the "Connnecting App to Your Device"